# TUGAS

# INFRASTUKTUR TEKNOLOGI INFORMASI

### INSTALLASI DOCKER DEKSTOP & WEB

### ECOMMERCE

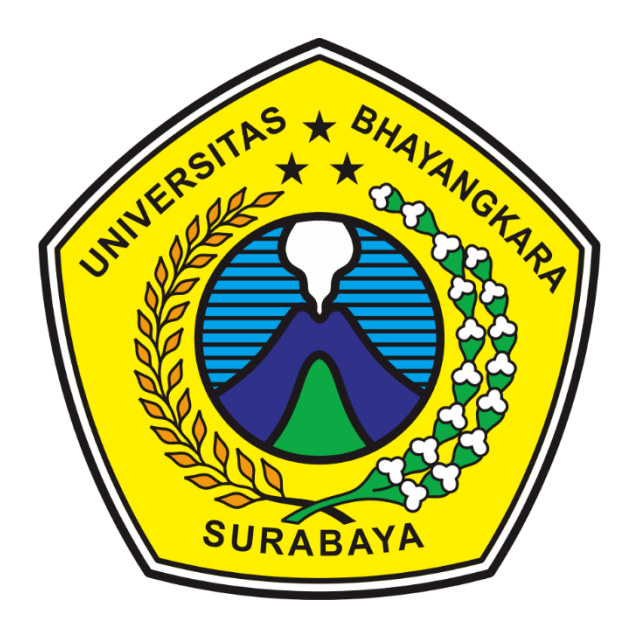

# DUSUSUN OLEH : LUTFIA FEBRIANTI 2014311031

### TEKNIK INFORMATIKA

# UNIVERSITAS BHAYANGKARA SURABAYA 2023/2024

### KATA PENGANTAR

Puji syukur saya panjatkan kehadirat Allah SWT yang telah memberikan rahmat serta karunia-Nya kepada saya sehingga saya berhasil menyelesaikan Makalah ini yang alhamdulillah tepat pada waktunya yang berjudul "INSTALLASI DOCKER DEKSTOP & WEB ECOMMERCE".

Diharapkan Makalah ini dapat memberikan informasi kepada kita semua tentang Instalasi Mesin Docker Dekstop & Web Ecommerce. Penulis menyadari bahwa makalah ini masih jauh dari sempurna, oleh karena itu kritik dan saran dari semua pihak yang bersifat membangun selalu saya harapkandemi perbaikan dari kesalahan-kesalahan dalam penulisan makalah ini.

Akhir kata, Saya sampaikan terima kasih kepada semua pihak yang telah berperan serta dalam penyusunan makalah ini dari awal sampai akhir. Semoga Allah SWT senantiasa meridhai segala usaha kita. Amin.

Surabaya, 09 Juni 2024

# DAFTAR ISI

# 

### BAB 1

### PENDAHULUAN

#### A. Latar Belakang

Perkembangan teknologi informasi yang pesat mendorong kebutuhan akan solusi efisien dalam pengelolaan aplikasi. Virtualisasi, terutama melalui platform containerization seperti Docker, memungkinkan penggunaan sumber daya komputasi yang lebih optimal. Docker Desktop memberikan kemudahan bagi pengguna untuk mengelola container di lingkungan pengembangan mereka, mempercepat proses pengembangan dan penerapan aplikasi.

Dalam konteks e-commerce, keandalan dan skalabilitas aplikasi web sangat penting. Docker menyediakan isolasi lingkungan yang memastikan aplikasi berjalan konsisten di berbagai platform, serta memudahkan pengelolaan dependensi. Dengan Docker, pengembang dapat menjalankan seluruh stack aplikasi, termasuk server web dan database, dalam container yang terisolasi, mengurangi risiko konflik dan meningkatkan efisiensi deployment.

Makalah ini bertujuan memberikan panduan praktis untuk instalasi Docker Desktop dan konfigurasi aplikasi web e-commerce menggunakan Docker. Diharapkan, teknologi ini dapat meningkatkan produktivitas dan kualitas aplikasi, serta memberikan pemahaman dasar tentang penggunaan Docker untuk mengembangkan dan mengelola aplikasi e-commerce yang andal dan skalabel.

#### B. Tujuan Pembelajaran

Makalah ini dirancang untuk memenuhi persyaratan ujian akhir semester Infrastruktur Teknologi Informasi, sekaligus mengembangkan pemahaman mendalam tentang Konfigurasi LEMP (Linux, Nginx, MySQL, PHP) dan Wordpress menggunakan Docker, yang merupakan teknologi kontainerisasi terdepan yang mendukung efisiensi dan fleksibilitas dalam pengembangan aplikasi web.

## BAB II

## PEMBAHASAN

### A. Proses Mengunduh Docker, Cek Versi dan Instalasi library

Untuk menjalankan aplikasi ini dengan benar, kita perlu melalui proses mengunduh beberapa library yang diperlukan. Berikut adalah langkah-langkah untuk mengunduh library-library tersebut:

1. **Buka situs resmi Docker:** Kunjungi <u>https://www.docker.com/products/docker-desktop</u>.

### 2. Klik tombol "Download Docker Desktop":

Pilih versi untuk Windows dan simpan file instalasi di komputer Anda.

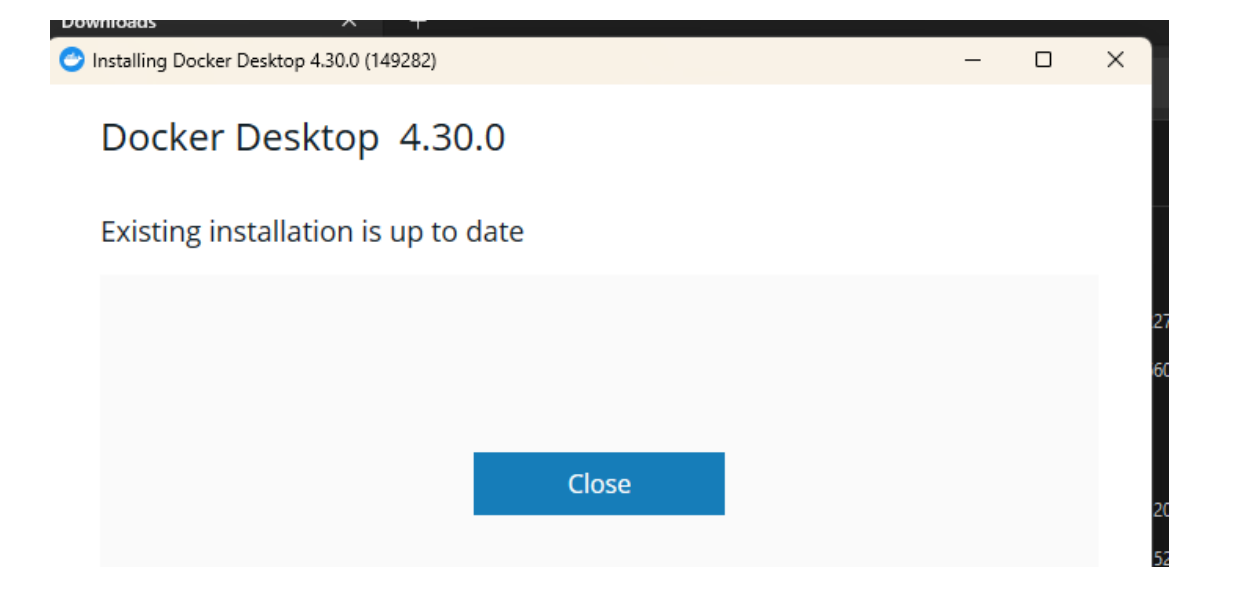

3. Downlod Git : Sistem kontrol versi yang memungkinkan pengembang melacak, mengelola, dan berkolaborasi dalam pengembangan perangkat lunak dengan mudah dan efisien.

| 🚸 Git-2.45.2-64-bit.exe        | 05/06/2024 20:55 | Application | 66.535 KB  |
|--------------------------------|------------------|-------------|------------|
| 🕒 Docker Desktop Installer.exe | 03/06/2024 18:28 | Application | 487.594 KB |

4. Jika ingin mengecek versi Docker: Jalankan perintah docker --version di terminal.

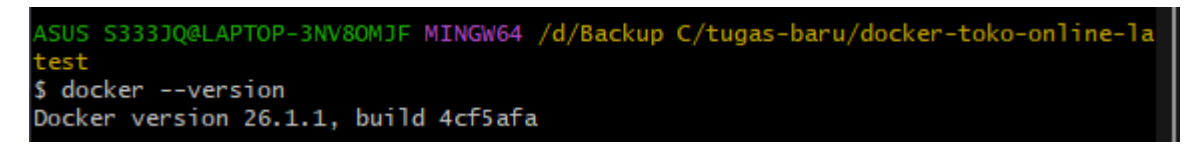

5. Jika ingin mengunduh Nginx: Jalankan perintah docker pull nginx di terminal.

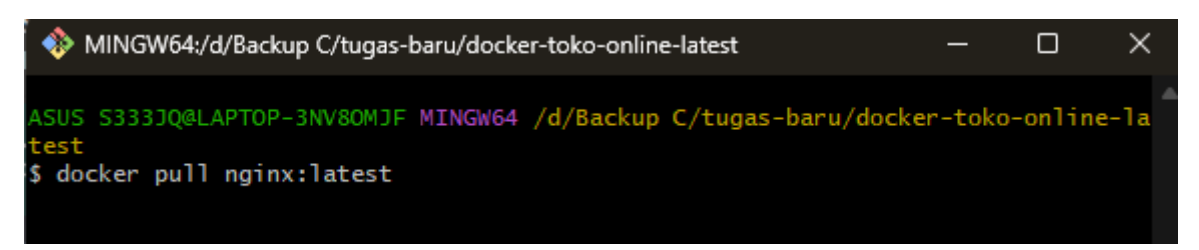

- B. Proses Pembuatan Folder HTML dan File-File
  - 6. docker-compose up --build
  - 7. Lalu buat file baru docker-compose.yml dan isi dengan layanan service seperti berikut:

| С       | Ģ        | > This      | s PC > | New ' | Volum | ie (D:) | >      | Backup ( | c > | tuga       | s-baru   | > | docker-1 | toko |
|---------|----------|-------------|--------|-------|-------|---------|--------|----------|-----|------------|----------|---|----------|------|
|         |          | <b>(</b> ]) |        | Ŵ     | ₩     | Sort ~  | ≣      | ≣ View ~ |     |            |          |   |          |      |
| Na      | ame      |             | ^      |       |       | Date m  | odifi  | ed       |     | ype        |          |   | Size     |      |
| -       | ntml     |             |        |       |       | 05/06/3 | 2024 2 | 21:38    | F   | ïle folder |          |   |          |      |
| ľ d     | docker-c | :ompose.y   | /ml    |       |       | 06/06/3 | 2024 2 | 23:22    | ١   | aml Sour   | rce File |   | 2 KI     | В    |
|         | Dockerfi | le          |        |       |       | 06/06/3 | 2024 2 | 23:13    | F   | ïle        |          |   | 1 K      | В    |
| E F     | README   |             |        |       |       | 03/06/2 | 2024 1 | 7:50     | F   | ile        |          |   | 1 K      | В    |
| <u></u> | ite.conf |             |        |       |       | 07/06/2 | 2024 1 | 10:47    | (   | ONF File   | :        |   | 1 KI     | В    |

8. Dengan konfigurasi ini, kami menjalankan beberapa layanan dalam Docker Compose, termasuk server web dengan Nginx, server PHP, basis data MySQL, dan PHPMyAdmin. Setiap layanan diatur dengan pengaturan spesifik seperti restart, port, volume, dan dependensi untuk memastikan aplikasi berjalan dengan lancar dalam lingkungan Docker.

```
version: '3.7'
      # Kita jalankan docker-compose up ( ngepull folder docekrt layanan dan
website yang kita buat
      services:
        web:
           image: nginx:latest
           restart: always
           ports:
             - "8081:80"
            # Yang merujuk pada layanan web di docker kompos bagian volume
kita menautakan file site cofig kita ke default confid pada nginx
           volumes:
             - ./html:/html
             - ./site.conf:/etc/nginx/conf.d/default.conf
           depends_on:
             - php
           networks:
             - nginx-network
             # tambakan layanan service php dengan mengikutsertakan docker
file yang telah dibuat,lalu kembali membuat site config
        php:
           build:
             dockerfile: Dockerfile
             context: .
           volumes:
             - ./html:/html
           networks:
             - nginx-network
        mysql-db:
           image: mysql:5.7
           restart: always
           depends_on:
             - php
           environment:
             MYSQL_ROOT_PASSWORD: root
           volumes:
```

```
- mysql-data:/var/lib/mysql
    networks:
      - nginx-network
  phpmyadmin:
    image: phpmyadmin/phpmyadmin:5.0.1
    restart: always
    environment:
      PMA_HOST: mysql-db
    ports:
       - "8080:80"
    networks:
       - nginx-network
volumes:
  mysql-data:
networks:
  nginx-network:
    driver: bridge
```

9. Untuk membangun, mengonfigurasi, dan menjalankan layanan-layanan yang didefinisikan dalam file docker-compose.yml. Ini akan membuat semua kontainer yang diperlukan berdasarkan konfigurasi yang ada dalam file tersebut dan menjalankannya.

| ASUS S333JQ@LAPTOP-3NV8OMJF MINGW64 /d/Backup C/tugas-baru/docker-toko-online-la |
|----------------------------------------------------------------------------------|
| test                                                                             |
| \$ docker-compose up                                                             |
| time="2024-06-09T18:00:11+07:00" level=warning msg="D:\\Backup C\\tugas-baru\\do |
| cker-toko-online-latest\\docker-compose.yml: `version` is obsolete"              |
| Container docker-toko-online-latest-php-1 Created                                |
| Container docker-toko-online-latest-phpmyadmin-1 Created                         |
| Container docker-toko-online-latest-web-1 Created                                |
| Container docker-toko-online-latest-mysql-db-1 Created                           |
| Attaching to mysql-db-1, php-1, phpmyadmin-1, web-1                              |
| phpmyadmin-1   AH00558: apache2: Could not reliably determine the server's ful   |
| y qualified domain name, using 172.19.0.2. Set the 'ServerName' directive globa  |
| ly to suppress this message                                                      |
| phpmyadmin-1   AH00558: apache2: Could not reliably determine the server's ful   |
| y qualified domain name, using 172.19.0.2. Set the 'ServerName' directive globa  |
| ly to suppress this message                                                      |
| phpmyadmin-1   [Sun Jun 09 11:00:13.467578 2024] [mpm_prefork:notice] [pid 1] /  |
| H00163: Apache/2.4.38 (Debian) PHP/7.4.1 configured resuming normal operation    |
| S                                                                                |
| phpmyadmin-1   [Sun Jun 09 11:00:13.467750 2024] [core:notice] [pid 1] AH00094   |
| Command line: 'apache2 -D FOREGROUND'                                            |
| php-1   [09-Jun-2024 11:00:13] NOTICE: fpm is running, pid 1                     |
| php-1   [09-Jun-2024 11:00:13] NOTICE: ready to handle connections               |

10.Jika dijalankan di Docker Desktop, kontainer akan menampilkan empat layanan server yang sedang berjalan dan aktif. Setiap layanan memiliki port yang ditetapkan untuk akses, dengan server yang sesuai. Misalnya, server Nginx akan menggunakan port 8081 dan server PHPMyAdmin akan menggunakan port 8080.

| Containers     Images                       | < | docker-toko<br>D:\Backup C\tuga                               | - <b>onli</b> i<br>as-baru' | n <b>e-lat</b> e | <b>est</b><br>toko-onlin | e-latest                                                                                                    |                                                          |
|---------------------------------------------|---|---------------------------------------------------------------|-----------------------------|------------------|--------------------------|----------------------------------------------------------------------------------------------------|----------------------------------------------------------|
| <ul> <li>Volumes</li> <li>Builds</li> </ul> |   | docker-toko-onlin<br>nginx:latest<br>Running<br>8081:80 [2]   | •                           |                  | Î                        | /30-tune-worker-processes.sh<br>2024-06-09 18:00:13 web-1<br>for start up<br>2024-06-09 18:00:14 web-1<br>vent method<br>2021 0: 00 40 00 44 web 4 | /docker-entrypo<br>2024/06/09 11:00                      |
| Docker Scout                                |   | docker-toko-onlin<br>mysql:5.7<br>Running                     | •                           |                  | Î                        | 2024-06-09 18:00:14 web-1<br>2024-06-09 18:00:14 web-1<br>(Debian 12.2.0-14)<br>2024-06-09 18:00:14 web-1<br>1-microsoft-standard-WSL2             | 2024/06/09 11:00<br>2024/06/09 11:00<br>2024/06/09 11:00 |
| Add Extensions                              |   | docker-toko-onlin<br>docker-toko-online-la<br>Running         | •                           |                  | Î                        | 2024-06-09 18:00:14 web-1  <br>FILE): 1048576:1048576<br>2024-06-09 18:00:14 web-1  <br>ses                                                        | 2024/06/09 11:00<br>2024/06/09 11:00                     |
|                                             |   | docker-toko-onlin<br>phpmyadmin/phpmy<br>Running<br>8080:80 🖓 |                             | :                | Î                        | 2024-06-09 18:00:14 web-1<br>s 28<br>2024-06-09 18:00:14 web-1<br>s 29<br>2024-06-09 18:00:14 web-1<br>s 30                                        | 2024/06/09 11:00<br>2024/06/09 11:00<br>2024/06/09 11:00 |

11.Lalu, kami membuat file HTML yang digunakan untuk menampung filefile aplikasi web PHP yang telah kami unduh dari GitHub. Lalu, kami membuat file HTML yang digunakan untuk menampung file-file aplikasi web PHP yang telah kami unduh dari GitHub.

| C    | ū > …    | New Volume (D:) | • Backup C > tuga | s-baru > docke  | r-toko-online | e-latest > | html |
|------|----------|-----------------|-------------------|-----------------|---------------|------------|------|
|      |          | r 🗇 🕅           | Sort ~ 🔳 View ~   |                 |               |            |      |
| Nar  | me       |                 | Date modified     | Туре            | Size          |            |      |
| 💼 ad | Imin     |                 | 03/06/2024 9:26   | File folder     |               |            |      |
| 🚞 cs | s        |                 | 03/06/2024 9:26   | File folder     |               |            |      |
| 🚞 D/ | ATABASE  |                 | 05/06/2024 21:55  | File folder     |               |            |      |
| 🚞 fo | nts      |                 | 03/06/2024 9:26   | File folder     |               |            |      |
| 🚞 in | nage     |                 | 03/06/2024 9:26   | File folder     |               |            |      |
| 🚞 js |          |                 | 03/06/2024 9:26   | File folder     |               |            |      |
| 🚞 ko | oneksi   |                 | 03/06/2024 9:26   | File folder     |               |            |      |
| 🚞 pr | oses     |                 | 03/06/2024 9:26   | File folder     |               |            |      |
| 💌 ab | oout.php |                 | 06/06/2024 20:10  | PHP Source File | 2 KB          |            |      |

12. Buat file bernamakan docker.file = File teks yang mendefinisikan lingkungan dan konfigurasi yang diperlukan untuk membangun image container.

# layanan fpm asecgimanager alat untuk mempercepat kinerja situs web
FROM php:7.2-fpm
# didalam ny ada perintah run untuk menjalankan dan mengistal mysql php data
objek(pdo) data mysql
RUN docker-php-ext-install mysqli pdo pdo mysql

13.Buat File Bernama site.cof = File konfigurasi untuk server web Nginx. Dalam file ini, pengguna dapat menentukan konfigurasi server seperti pengaturan rute, pengaturan proxy, aturan pemetaan, dan pengaturan lainnya yang diperlukan untuk mengonfigurasi server Nginx sesuai dengan kebutuhan aplikasi web yang dijalankan.

```
server {
  listen 80:
  index index.php index.html;
  server name localhost;
  error log /var/log/nginx/error.log;
  access log /var/log/nginx/access.log;
  root /html;
  location / {
    try files $uri $uri//index.php;
  }
  location ~ \.php$ {
    try files $uri =404;
    fastcgi split path info (.+.php)(/.+);
    fastcgi pass php:9000;
    fastcgi index.php;
    include fastcgi params;
    fastcgi param SCRIPT FILENAME $document root$fastcgi script name;
```

```
fastcgi_param PATH_INFO $fastcgi_path_info;
}
```

C. Proses Koneksi dan Tampilan Web-App Saat Berjalan

14.Buatlah database Di phpMyAdmin seperti gambar berikut

| ō  | ) 🦀 localhost:8080 / mysql-     | -db / db | P <b>X</b> | +           |         |               |          |          |             |         |            |               |         |            |           |           | ~           |    | -       | ٥       | ×          |
|----|---------------------------------|----------|------------|-------------|---------|---------------|----------|----------|-------------|---------|------------|---------------|---------|------------|-----------|-----------|-------------|----|---------|---------|------------|
| ÷  | $ \rightarrow$ <b>G</b>         | 0        | D I        | ocalhos     |         |               |          |          |             |         |            |               |         |            |           | ☆         |             |    | . €     | ப       |            |
|    | phpMyAdmin                      | 7        | ← [        | 🗐 Serve     | n myse  | l-db » 🇊 Ba   | sis data | a: dbpw1 | 192_184101  | 00054 » | 🐻 Tabel: b | em_preduk     |         |            |           |           |             |    |         | ł       | <b>⇔</b> ⊼ |
|    | <u>∧</u> ∰ 0 🗊 ∰ ©              |          |            | Jelajał     | i 🗜     | Struktur      |          | SQL      | 🔍 Cari      | ∃e Ta   | ambahkan   | 📑 Ekspo       | r 🖬 Ir  | npor       | 🗉 Hak A   | kses 🥜    | Operasi     | 26 | Trigger |         |            |
| Te | rbaru Favorit                   |          | _          | # Na        | ma      | Jenis         |          | Penyor   | rtiran      | Atribu  | t Tak Teri | nilai Bawaan  | Koment  | tar Ekstra | a Tindaka | an        |             |    |         |         |            |
|    |                                 | 669      |            | 1 <b>ko</b> | le_bor  | varch:        | ar(100)  | utf8mb4  | 4_general_c | i       | Tidak      | Tidak ad      | а       |            | 🥜 Ubal    | h 🥥 Hapus | 🗸 🔻 Lainnya |    |         |         |            |
| F  | - Baru<br>- dbpw192 18410100054 |          |            | 2 <b>ko</b> | le_bk   | varch         | ar(100)  | utf8mb4  | 4_general_c | i       | Tidak      | Tidak ad      | а       |            | 🥜 Ubal    | h 🥥 Hapus | 🗢 🗢 Lainnya |    |         |         |            |
| T  | Baru                            |          |            | 3 <b>ko</b> | le_pro  | duk varch     | ar(100)  | utf8mb4  | 4_general_c | i       | Tidak      | Tidak ad      | а       |            | 🥜 Ubal    | h 😑 Hapus | 🗸 🗢 Lainnya |    |         |         |            |
|    | 🛨 🛃 admin                       |          |            | 4 na        | ma_pro  | duk varch     | ar(200)  | utf8mb4  | 4 general c | i       | Tidak      | Tidak ad      | а       |            | 🥜 Ubal    | h 😑 Hapus | 🗢 🗢 Lainnya |    |         |         |            |
|    | + M bom_produk                  |          |            | 5 ke        | outuha  | varch:        | ar(200)  | utf8mb4  | 4 general c | i       | Tidak      | Tidak ad      | a       |            | 🥖 Ubal    | h 🖨 Hapus | ▼ Lainnva   |    |         |         |            |
|    | + / customer                    |          |            | -           |         |               |          |          |             |         |            |               |         |            | 6         |           |             |    |         |         |            |
|    | - keraniang                     |          | t_         | _ 🗆         | Pilih S | emua <i>l</i> | )engan   | pilihan: | 📻 Jelaja    | hi 🤞    | Ø Ubah     | \ominus Hapus | 🔑 Utama | U U        | nik 🐖     | Indeks    | Teks pen    | uh | Tek     | s penuh | ו י        |
|    | +- / produk                     |          | <b>A</b> 0 | etak        | 馬 Usu   | lkan struktu  | r tabel  | 0 1      | b Move col  | umns    | # Norma    | lisasi        |         |            |           |           |             |    |         |         |            |
|    | 🕀 🖌 produksi                    |          |            | amb ab l    |         | ^ kele        | -        | telek k  | a hutuh an  |         | (1-1       |               |         |            |           |           |             |    |         |         |            |
|    | 🕀 🚧 report_cancel               |          |            |             |         |               |          |          |             |         |            |               |         |            |           |           |             |    |         |         |            |
|    | report_inventory                |          |            |             |         |               |          |          |             |         |            |               |         |            |           |           |             |    |         |         |            |
|    | + report_omset                  |          |            | deks 🌚      |         |               |          |          |             |         |            |               |         |            |           |           |             |    |         |         |            |
|    | + report _penjualan             |          |            |             |         |               |          |          |             |         |            |               |         |            |           |           |             |    |         |         |            |
|    | + report_produksi               |          | 4          | lndeks      | belum   | ditentukan!   |          |          |             |         |            |               |         |            |           |           |             |    |         |         |            |
|    | information schema              |          |            |             |         |               |          |          |             |         |            |               |         |            |           |           |             |    |         |         |            |

15. Dalam file koneksi.php, dilakukan proses pengoneksian antara web server dengan Docker untuk memastikan bahwa aplikasi web dapat berinteraksi dengan database yang berjalan di dalam kontainer Docker.

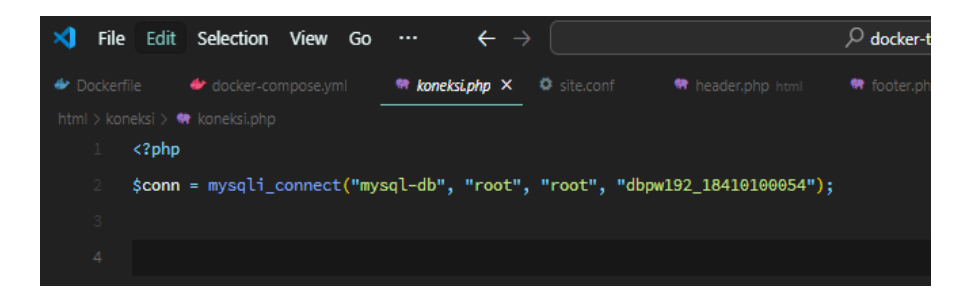

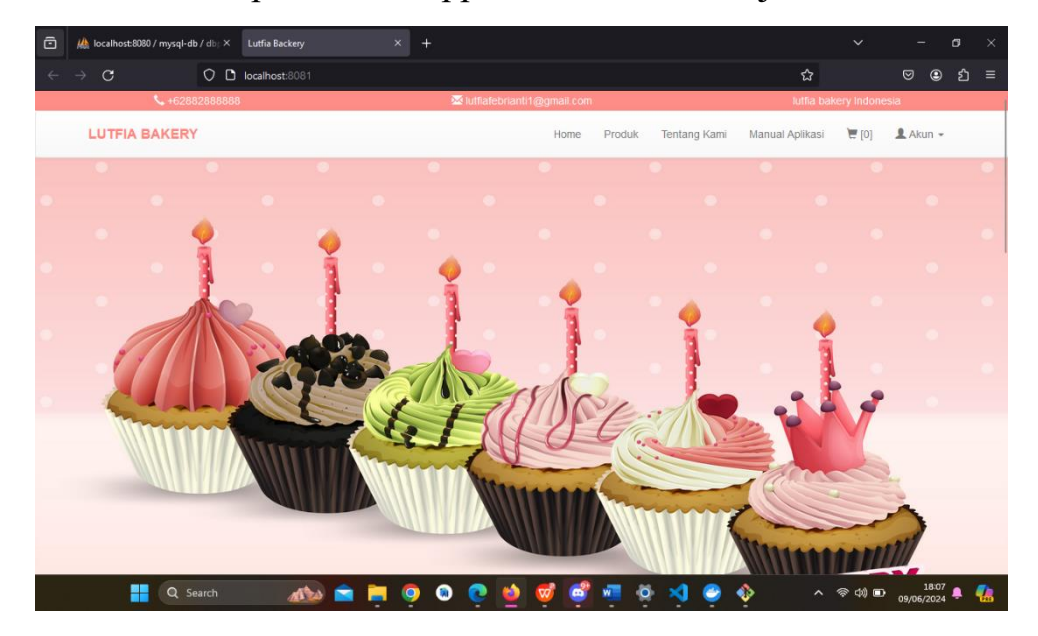

16.Berikut Tampilan Web-App saat dan setelah dijalankan

17. Berikut tampilan Produk hingga login.

| ō | u 🛝 | ocalhost:8080 / mysql- | db/dbp> | ×   | Lutfia Backery                | + |                     |          |
|---|-----|------------------------|---------|-----|-------------------------------|---|---------------------|----------|
| ← |     | C                      | 0       | ٥   | localhost:8081/user_login.php |   |                     |          |
|   |     | <b>\$</b> +628         | 8828888 | 888 |                               | × | lutfiafebrianti1@gm | hail.com |
|   | L   | UTFIA BAKER            | Y       |     |                               |   | I                   | Home     |
|   | L   | ogin                   |         |     |                               |   |                     |          |
|   | u   | sername                |         |     |                               |   |                     |          |
|   |     | admin                  |         |     |                               |   |                     |          |
|   | P   | assword                |         |     |                               |   |                     |          |
|   |     | •••••                  |         |     |                               |   |                     |          |
|   |     | Login Daftar           |         |     |                               |   |                     |          |

| ē | 🏨 localhost:8080 / mysql-db | o∕db⊨×  | Lutfia Backery              | × + |                    |            |        |              |                 | ~         | -        | o x |
|---|-----------------------------|---------|-----------------------------|-----|--------------------|------------|--------|--------------|-----------------|-----------|----------|-----|
| ÷ | $\rightarrow$ <b>C</b>      | 0 0     | localhost:8081/register.php |     |                    |            |        |              | ☆               |           | ⊠ ⊜      | മ ≡ |
|   | <b>%</b> +6288              | 2888888 |                             |     | 🖂 lutfiafebrianti1 | @gmail.com |        |              | lutfia bak      | ery Indon | esia     |     |
|   | LUTFIA BAKERY               | •       |                             |     |                    | Home       | Produk | Tentang Kami | Manual Aplikasi | [0]       | 👤 Akun 👻 |     |
|   | Register                    |         |                             |     |                    |            |        |              |                 |           |          | -   |
|   | Nama                        |         |                             |     |                    | Email      |        |              |                 |           |          |     |

| Nama     | Email               |
|----------|---------------------|
| Isername | No Tepi             |
| admin    | +62                 |
| Password | Konfirmasi Password |
| •••••    | Konfirmasi Password |
|          |                     |

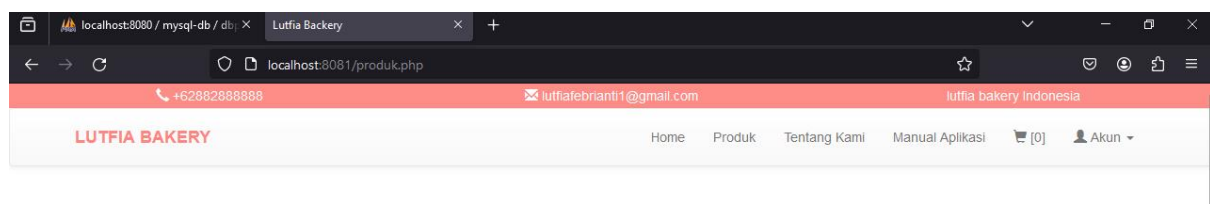

#### Produk Kami

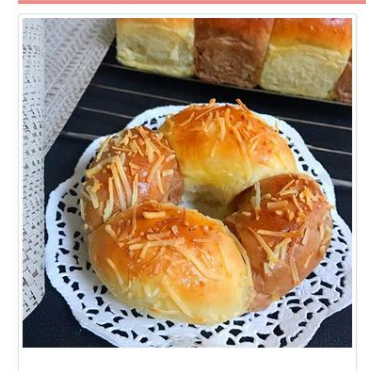

Sari roti

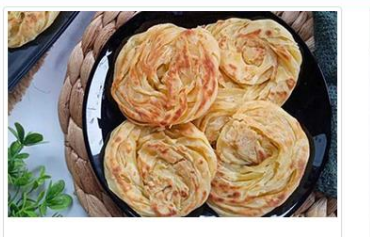

Maryam Rp.15,000 Detail

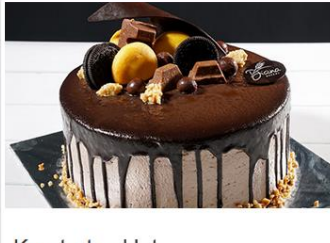

Kue tart coklat Rp.100,000

# BAB III PENUTUP

## A. Kesimpulan

Dari semua yang telah dibahas, dapat disimpulkan bahwa menggunakan Docker untuk mengelola aplikasi web memberikan banyak manfaat, termasuk isolasi lingkungan yang konsisten, pengembangan yang lebih efisien, dan penyebaran yang mudah. Dengan Docker, pengguna dapat membuat lingkungan pengembangan yang bersih dan terisolasi, menjalankan berbagai layanan server dalam kontainer yang dapat diatur dengan cepat, dan memastikan portabilitas aplikasi di berbagai lingkungan. Penggunaan file Dockerfile dan dockercompose.yml memungkinkan pengaturan dan konfigurasi yang konsisten, yang membuat proses pengembangan dan penyebaran menjadi lebih terstruktur dan mudah dipelihara.

# B. SARAN

Sebagai saran, penting untuk selalu mengikuti praktik terbaik dalam menggunakan Docker, seperti memahami konsep dasar Docker, memastikan keamanan kontainer, memonitor dan mengelola kontainer dengan baik, serta menjaga file konfigurasi dan skrip Docker tetap terorganisir dan terdokumentasi dengan baik. Selain itu, selalu perbarui dan perbaiki kontainer secara berkala untuk menghindari kerentanan keamanan dan menjaga ketersediaan aplikasi. Dengan mengikuti saran-saran ini, pengguna dapat memaksimalkan manfaat dari penggunaan Docker dalam pengembangan dan pengelolaan aplikasi web.